## Gain access to the Library's Research Databases!

This includes Ebooks, Academic Journals, Business Case Studies and COVID Research

- 1. Open Web Browser and Navigate to search.proquest.com
- 2. Find your library: Search "Wade College" and Select Institution
- 3. "Trying To Access ProQuest Remotely But Having Issues?" Close Web Browser and Navigate to <a href="mailto:search.proquest.com">search.proquest.com</a>
- 4. "Choose your Institution" Select "Show More Detail"
- 5. Login with Proquest Account:
  - Username: wadecollegelibrary
  - Password: Wade@2020
- 6. Begin Search or Select "Databases" to shortcut to eBooks and favorite Information
- Access to eBooks will require a "Barcode" this will be your nine digit student ID number (if you do not know what your ID number is, contact <u>aluyckx@wadecollege.edu</u> or <u>library@wadecollege.edu</u>